# Accessing Your ZOOM<sup>®</sup> Timer via HME CLOUD<sup>®</sup> to Make Updates

There are two ways to access your ZOOM Timer in order to update goals, car count targets, or settings:

### I. Direct Access to the Drive-Thru Timer

HOSPITALITY

& SPECIALTY COMMUNICATIONS

HME

You can access the timer directly in the drive-thru booth by using the mouse which is attached to the timer. The mouse is left by the installer and is usually tucked away out of view. Using the mouse, access the SETTINGS menu as shown in step 4 below by clicking on the cog wheel in the upper left of the ZOOM screen.

**Note:** A keyboard is not required to make any changes as an on-screen keyboard will appear when a text entry is required. Use the mouse to click on the keyboard as needed.

#### II. Enterprise-wide Access via the HME CLOUD - Best Method

From any computer or tablet, you can access all of the ZOOM Timers across your enterprise via the HME CLOUD<sup>®</sup> following the steps below:

**Note:** Restaurant Guest Wi-Fi has security settings which may prevent connectivity. Use of a different Internet connection is recommended.

#### 1. Go to: www.hmecloud.com and enter your CLOUD Username and Password to login.

| HME CLOUD*                 |                                                                                                    |
|----------------------------|----------------------------------------------------------------------------------------------------|
|                            |                                                                                                    |
|                            | Username emilian@hme.com                                                                                             |
|                            | Password                                                                                                    |
|                            | Login                                                                                                    |
|                            | I forgot my password                                                                                                 |
| HM Electronics, Inc. ©2021 | User Agreement   Privacy Policy   California Supply Chains Act   Cookie Policy   Do Not Sell My Personal Information |

2. Select **SETTINGS** on the CLOUD menu bar to access your list of restaurants.

| ME CLOUD <sup>®</sup>                                                                                                    |                                                                        | WELCOME DASHBOARD REPORTS LEADERBOARDS SETTINGS IS SMACK Logged in se Eduardo (Millan Millan)                                                                 |
|----------------------------------------------------------------------------------------------------|------------------------------------------------------------------------|----------------------------------------------------------------------------------------------------|
| Welcome Eduardo!                                                                                                    | Quick Links                                                            | Ranking                                                                                                    |
| Welcome to the updated Hilk LLDUD and<br>200N Nitro Drive-thru Optimization system!<br>Navigate using the Quick Links or click "Get<br>Training" to access your HME Training Portal<br>and watch videos on how best use your<br>HME products to improve drive-thru<br>performance and crew engagement.<br>Through the HME CLOUD, you can set store<br>goals, monitor performance across your<br>enterprise, and much more. Everything you<br>need to optimize your QSR drive-thru<br>operation is right here at your fingertips! | Smack talk<br>Leaderboards<br>Stores<br>Users<br>My Account<br>Display | HME Training Por<br>Multiple States and tips to build<br>ongoing success, you will find instructional<br>videos, supporting documents, job aids, and<br>morel |
| HM Electronics. Inc. #2021                                                                                                    |                                                                        | Access HME Training Portal   User Agreement PrivacyPolicy CaliforniaSupply Chains Act Cookie Policy Do Not Sell My Personal Informatic                        |

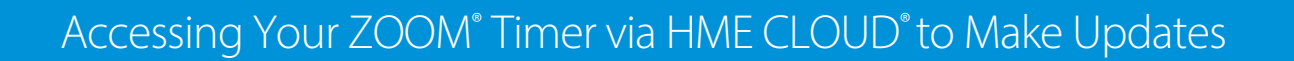

3. Click on the **Online** link for the restaurant you would like to access.

HME

HOSPITALITY & SPECIALTY COMMUNICATIONS

ര

| TORES      | JSERS                       | ROLES DISP        | LAY LOCK DEVIC | E SETTINGS APPLY D          | EVICE SETTINGS    |                    |                 |                |           |           |
|------------|-----------------------------|-------------------|----------------|-----------------------------|-------------------|--------------------|-----------------|----------------|-----------|-----------|
| Sto<br>Mar | res<br>age Hierarchy        |                   |                |                             |                   |                    |                 |                |           | Online    |
|            | Brand                       | ↓ Store<br>Number | Store Name     | Store Address               | City, State       | Leaderboard        | Report<br>Group | System<br>Name | System Ve | ds        |
| View       | Edit Dunkin'<br>ills Donuts | 602001            | Testing Broski | 182 S Rancho Santa Fe<br>Rd | San Macros,<br>CA | New<br>Leaderboard |                 | ZOOM Nitro     | 4.4.10    | Online    |
| View       | Edit McDona<br>ails         | ald's 333000      | Chimichanga's  | 130 Market Ave.             | Chark, CA         | New<br>Leaderboard |                 | ZOOM Nitro     | 4.4.10    | Online    |
| View       | Edit McDona<br>ills         | ald's 123         | Mira Mesa      |                             |                   | New<br>Leaderboard |                 | ZOOM Nitro     | 4.2.12    | Online    |
| View       | Edit Other<br>ails          | 123               |                |                             |                   | New<br>Leaderboard |                 | ZOOM           | 3.15.1    | 🌒 Offline |

4. Once connected, a live image of that restaurant's ZOOM Dashboard will appear as you see below.

Click on the cog wheel in the upper left corner to access the **Settings Menu** for this specific restaurant's ZOOM Timer.

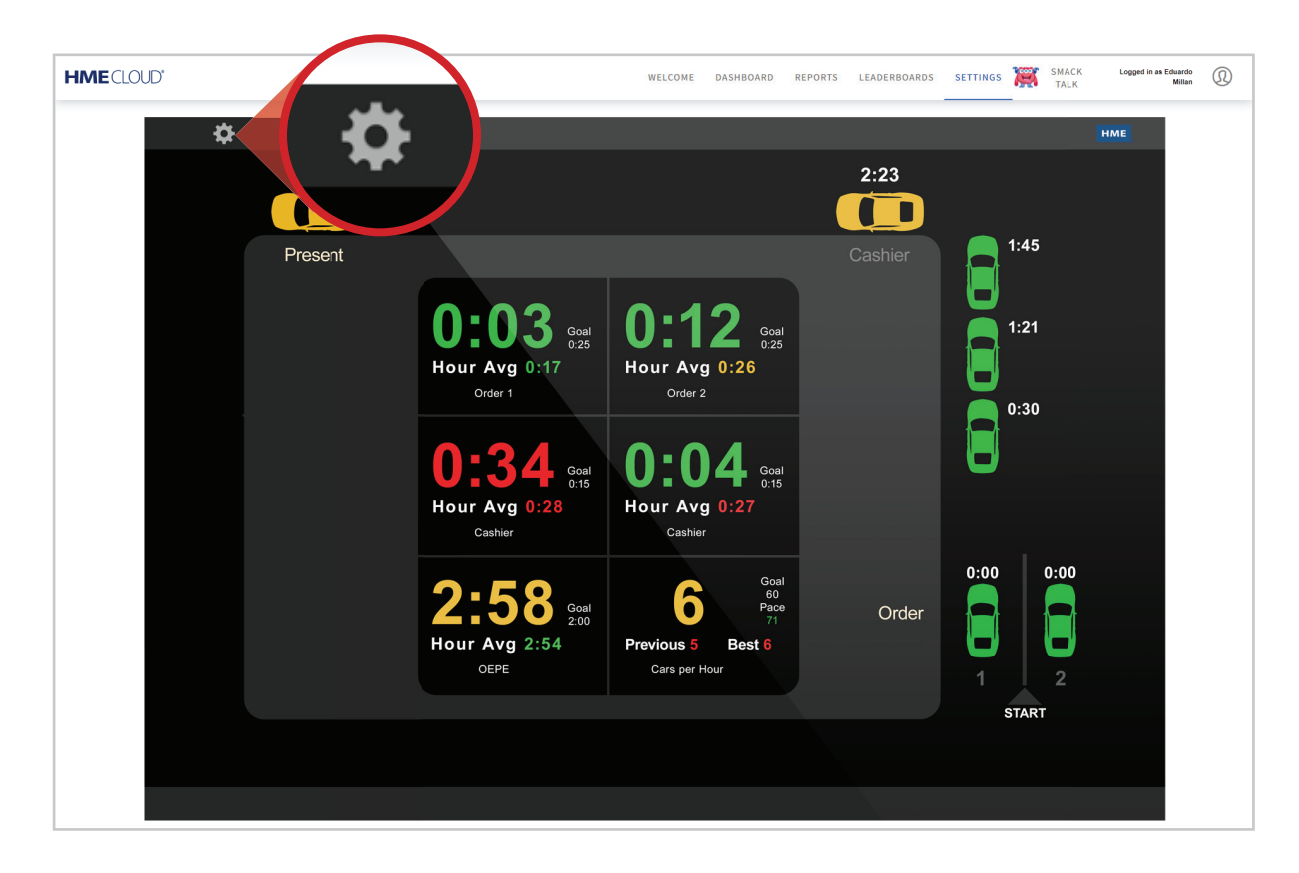

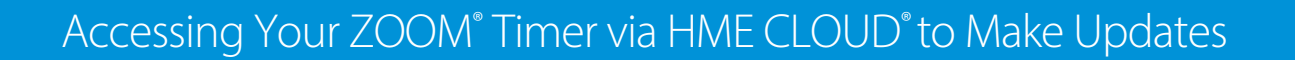

5. From the **Settings Tab**, proceed to make your updates as required.

HOSPITALITY & SPECIALTY COMMUNICATIONS

R

НМЕ

6. When finished, click **DASHBOARD** to return to the live image of the restaurant's ZOOM Timer.

|    | нме        | Settings        | Settings Menu                                                                                                  |                                                                                                    |                      |                                                              |                                |  |  |  |
|----|------------|-----------------|----------------------------------------------------------------------------------------------------|----------------------------------------------------------------------------------------------------|----------------------|--------------------------------------------------------------|--------------------------------|--|--|--|
|    | DASHBOARD  | REPORTS         | SETTINGS.<br>- DASHBO<br>- STORE<br>- GOALS<br>- DAYPAR<br>- REMOTE<br>- INSTALL<br>- TSP<br>- REPORT<br>- POS | STATUS<br>ARD<br>TS/SHIFTS<br>DISPLAYS<br>ER<br>S                                                                                      | LOGIN                | HELP                                                         |                                |  |  |  |
| Į. | HME CLOUD' |                 |                                                                                                    | WELCOME DASHBOARD                                                                                                    | REPORTS LEADERBOARDS | SETTINGS 🧱 SMACK                                             | Logged in as Edwardo<br>Milian |  |  |  |
|    | •          | 2:58<br>Present | 0:03 coal<br>Hour Avg 0:17<br>Order 1<br>0:344 c.5<br>Hour Avg 0:28<br>Casher<br>2:588 coal<br>Hour Avg 0:28   | O:12<br>Hour Avg 0:26<br>Order 2<br>O:04<br>Hour Avg 0:27<br>Cashier<br>Cashier<br>Cashier<br>Cashier<br>Cashier<br>Cashier<br>Cashier | 2:23<br>Cashier      | 1:45<br>1:21<br>0:30<br>0:30<br>0:00<br>1 0:00<br>2<br>5TART | FIME .                         |  |  |  |
|    |            |                 |                                                                                                    |                                                                                                    |                      |                                                              |                                |  |  |  |

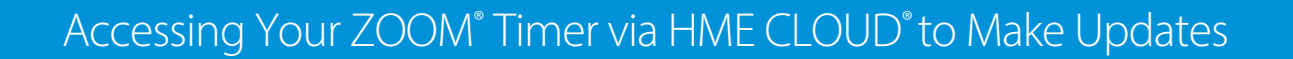

7. To get back to the main CLOUD screen, click on the HME CLOUD logo.

HOSPITALITY

& SPECIALTY COMMUNICATIONS

HME

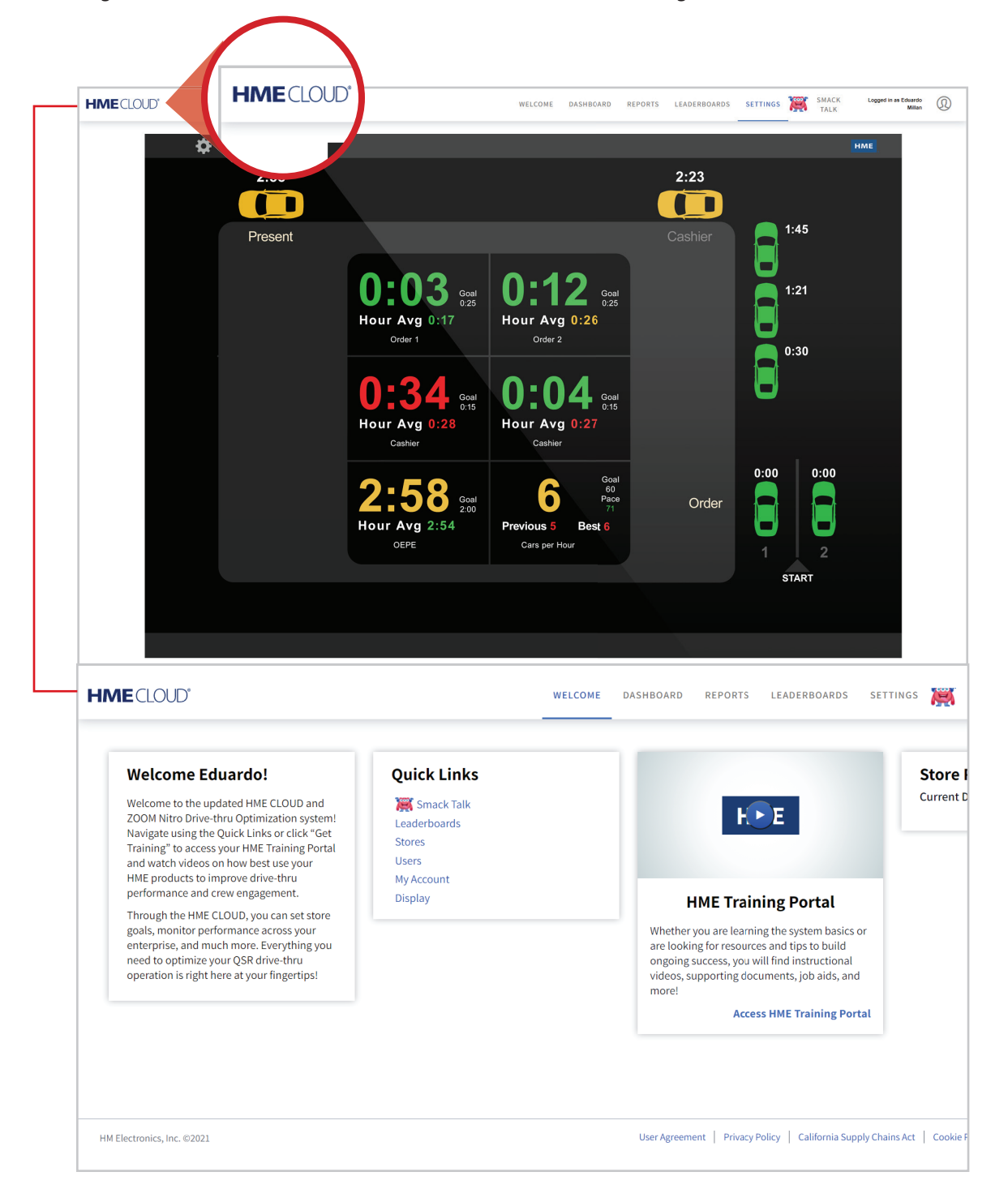

## For support call 800.848.4468 (options 1-2-3) or email: support@hme.com

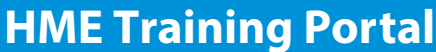

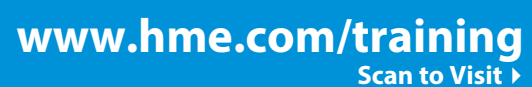

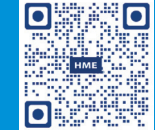

Find instructional videos, supporting documents, and other guides.